# Butlletí Setmanal configurar dates de caducitat

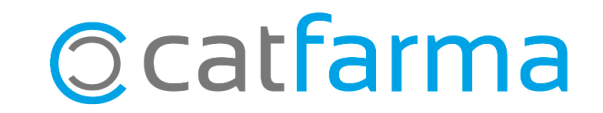

Si portem un control de les dates de caducitat dels articles que tenim a la farmàcia, hem de configurar el **Nixfarma** de manera que s'adapti a les nostres necessitats i ens faciliti la gestió.

En aquest butlletí veurem les diferents opcions de configuració que podem trobar al **Nixfarma,** en relació amb les dates de caducitat.

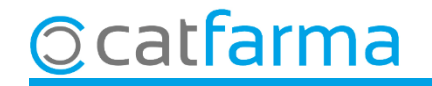

Accedim al menú **Configuració → Empresa → Personalització**:

| 🔜 Nixfarma - [NXF] - [Nixfarma]                                      |                                   |                                |
|----------------------------------------------------------------------|-----------------------------------|--------------------------------|
| Acción Ventas BDatos Compras Almacén Artículos Recetas Especiales Co | nfiguración Gestión Áreas Ventana | Ayuda                          |
| !! 目 ♥ @ 點 ♥ 図 貼 相 點 ☆ ★ ┣ ← → 相 # @ ♀ ♬ ≒ 6                         | Básicos >                         |                                |
|                                                                      | Cambio Divisas                    | CATFARMA                       |
|                                                                      | Mis informes                      |                                |
|                                                                      | Empresa >                         | Maestro Empresas               |
|                                                                      | Personalizar Informes             | Personalización                |
|                                                                      | Personalizar Documentos           | Parámetros SEVeM               |
| 8-1001                                                               | Etiquetas                         | Receta Electrónica             |
| St 0 0 0 0 0 0 0 0 0 0 0 0 0 0 0 0 0 0 0                             | Gestión de SMS                    | Receta Médica Privada          |
|                                                                      | Gestión de Eventos                | Receta electrónica veterinaria |
|                                                                      | Integración Cuentapul >           | Maestro contadores             |
| O S S S S S S S S S S S S S S S S S S S                              | Registro de Actividad             | Iniciar ejercicio              |
|                                                                      |                                   | Almacén                        |
|                                                                      |                                   | Plantillas                     |
|                                                                      |                                   | a                              |
|                                                                      |                                   |                                |
|                                                                      | 100                               |                                |

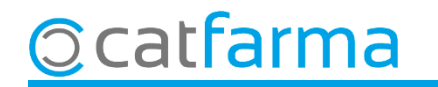

CATFARMA Personalizar la empresa 18/03/2022 CATFARMA GESTIÓ S.L. Empresa CATFARMA Clientes II + H Artículo Venta General Almacén Seguro Compras Reaprovisionamiento Modificación Campos almacén Tipo Stock mínimo Clave protección ficha almacén 0 Nº días a cubrir Stock mínimo Actuales Máximo Ubicación Stock mínimo cuando se crea desde encargos 0 Prov. Habitual Mínimo. Lote ónt En aquest apartat tenim tota la configuració Mín. Necesario Fecha de caducidad relacionada amb les dates de caducitat. Anular si las existencias actuales son menores o iguales a 0 Actualizar siempre con la fecha del nuevo envase MOUNCACION D'allos aimacen Actualizar si las existencias actuales son menores o iguales a 0 Fem doble clic a qualsevol de les opcions per Ventas Actualizar si la fecha del nuevo envase es menor o no hay fecha en la ficha. Actuales. obrir l'assistent.  $\mathbf{\nabla}$ Mínimo. En la relación para recontar se incluyen los datos actuales. Mín.Necesario Precios a aplicar en Máximo. Precio venta público Movimientos automáticos Lote óptimo Precio medio ponderado compra Informes de existencias valorados E. Caducidad Ubicación -Dispone de varios almacenes Proveedor habitual Preguntar crear ficha de artículo en resto de almacenes Actualizar precios de compra en intercambios y traspasos entre almacenes. El precio a aplicar en intercambios y traspasos incluye impuestos. Días para cálculo de cobertura 30

Un cop a la pantalla de **Personalitzar l'empresa**, accedim a la carpeta **Magatzem**.

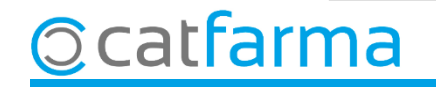

Un cop obert l'assistent de **Personalitzar l'empresa**, podem activar o desactivar les opcions.

📰 Personalizar la empresa La fecha de caducidad del artículo siempre es la más antigua de todas las unidades que se compran Desea anular la fecha de caducidad cuando las unidades actuales de un artículo en almacén son menos o iguales a 0 En la recepción de pedidos se puede decidir si trasladar la fecha de caducidad del envase leído a la recepción. Para ello se podrán indicar las siguientes condiciones que se evaluarán en orden, es decir, si se cumple la primera ya no se revisará la otra. Desea actualizar siempre la fecha de caducidad con la fecha del nuevo envase. si no es nula, sin evaluar la fecha que tenga en la ficha Desea actualizar la fecha de caducidad si la fecha del nuevo envase es menor o no hay fecha en la ficha 🔽 Desea actualizar la fecha de caducidad cuando las existencias actuales de un artículo en almacén son menos o iguales a O En los recuentos periódicos se emite una relación con los artículos a recontar, en ella se puede incluir las unidades actuales y la fecha de caducidad, para comprobarlo en el almacén o dejar esos datos vacíos. En la relación para recontar se incluyen datos actuales. Página 9 de 60 <Anterior Siguiente> Fi<u>n</u>alizar <u>C</u>ancelar

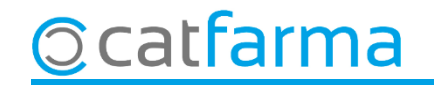

Si tenim activada la primera opció, quan l'estoc d'un article es posi a zero o inferior, el **Nixfarma** entendrà que ja no tenim aquest article a la farmàcia i, per tant, esborrarà la data de caducitat automàticament.

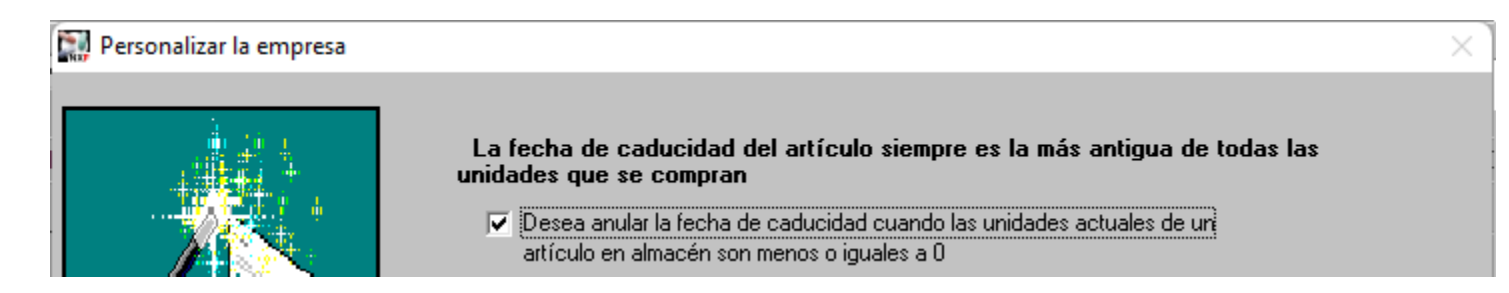

Les altres tres opcions afecten com es tracta la data de caducitat en el moment de la recepció de la comanda. Depenent de quines opcions estiguin seleccionades, ens trobem que la data s'actualitzarà sempre o només quan aquesta sigui més recent.

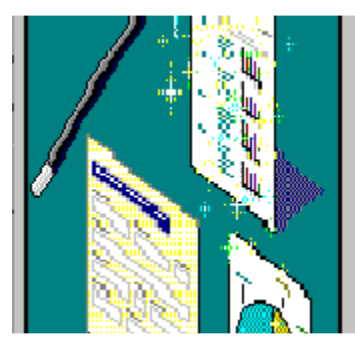

En la recepción de pedidos se puede decidir si trasladar la fecha de caducidad del envase leído a la recepción. Para ello se podrán indicar las siguientes condiciones que se evaluarán en orden, es decir, si se cumple la primera ya no se revisará la otra.

- Desea actualizar siempre la fecha de caducidad con la fecha del nuevo envase si no es nula, sin evaluar la fecha que tenga en la ficha
- Desea actualizar la fecha de caducidad si la fecha del nuevo envase es menor o no hay fecha en la ficha
- Desea actualizar la fecha de caducidad cuando las existencias actuales de un artículo en almacén son menos o iguales a 0

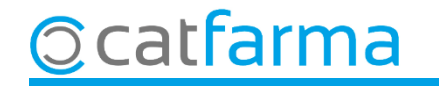

# Bon Treball Sempre al teu servei

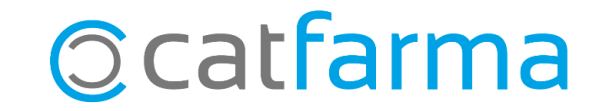